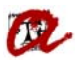

# APLICACIÓ DE RECONEIXEMENTS AUTOMÀTICS DE FORMA PARCIAL EN DOS CURSOS DIFERENTS

A partir d'un expedient origen que tingui assignatures superades, per exemple del Grau d'Educació Primària:

| 🏚 🖉 🍪 i 🚱          | 1 📸 📾 i 🚅 🔫 😪 i 🜒 🔍 🔺 🕨 🕨 i 🖋 ? 🤜 🕮 💽 🎾 i 🖺 🖀 🐜                           |
|--------------------|---------------------------------------------------------------------------|
| 🙀 Manteniment dels | expedients 년 라 >                                                          |
| Expedients         |                                                                           |
| Alumne:            |                                                                           |
| Pla: 1123          | 3 Grau d'Educació Primària (2009)                                         |
| Tipus d'est.: PSC  | PRIMER I SEGON CICLE Doble Titulación Número d'ordre: 6008                |
| Centre:            | 11 Facultat de Ciències de l'Educació i Psice Expediente:                 |
| Accés:             | 7 PAU i assimilats que tenen començats estudi N.Matric: Convoc: J 2010-11 |
| Subaccés:          | 5 Interdisciplinarietat d'estudis Node: 1 NODE D'INICI                    |
| Obertura 2012      | 2-13 Adaptado a: Inici Est: 2012                                          |
| Tutor plan:        | 12077077 JOSÉ MARÍA CELA RANILLA Adaptació: 🗹 Esborrar exp. 🗡             |
|                    | Divulgació any: Divulgació final: Núm. de sec. Hist. sec.:                |
| Est.Beca           | Modo de la Matrícula: A Temps Complet                                     |
| Èxits              | Módulos y materias superados Condiciones Reg. Arc.                        |
|                    |                                                                           |
|                    | Actualizar Expediente: Crinconsistencia de nodos: Inpus                   |
|                    |                                                                           |
|                    |                                                                           |
|                    |                                                                           |
| Dades persona      | als 🔹 Dades d'accés 🔹 Crèdits aconseguits 🔹 Obs. de l'expedient 🔹 💌 🔹     |

Voleu fer un reconeixement automàtic, en aquest cas al Grau d'Educació Infantil. A tal efecte, aneu a la pantalla de Reconeixement de crèdits:

| Més visitades 🗌 Primers e | z.cat 📋 https://www10.gencat 😰 Website URV                                                                                                  |                                             |
|---------------------------|----------------------------------------------------------------------------------------------------|---------------------------------------------|
|                           | Accés Expedients Convalidacions Transf. y Reconocimiento Trasiliats Certificats Pass                                                        | arel·les ⊆anviar el DNI Blocatges Sortir ⊻e |
| Heu d'indicar la          | Reconccimiento de créditos                                                                                                    | ⊼ 🛍 🖸 🎾 I 🎦 🚺 🔥 🚥<br>≚ व×Ì                  |
| data, automàtic,          | mo:4 K JAVIER                                                                                                    | R                                           |
| pla de destí i            | Plan 1123 Grau d'Educació Primària (2009)                                                                                                   | Grau • Nº exp.: 6008                        |
| gravar.                   | Peticiones de reconocimiento de créditos                                                                                                    | C Manual @ Automático                       |
|                           | Iteo         O.         F. solctud         F. dept:         F. resol:         N° salida:         Especialdan           1         19-07-2012 |                                             |
|                           | F. traslado                                                                                                    | Nº certif.:                                 |
|                           | Univ. ori.:                                                                                                    |                                             |
|                           | Exento de cobro: Porcentaje cobro (%):                                                                                                    | Líneas de reconocimiento 🕨                  |

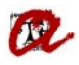

### UNIVERSITAT ROVIRA I VIRGILI Servei de Gestió Acadèmica

| 🔤 Accés Expedients Qonvalidacions Transf.yReconocimiento Trasllats Qertificats Passarel·les Qarviarel DNI Blocatges Sortir Ve<br>( ) 🏷 🏈 🕼 酚 📅 ன स्ट्रे रूप्ट्र स्ट्री र अ 🔍 🔺 🕨 🐌 रिजी ? 🛪 🕮 🕣 🦹 🎦 🌇 🛵 🏎<br>🙀 Reconocimiento de créditos |
|----------------------------------------------------------------------------------------------------|
| Expediente       Alumno: 40100000       Man: 1123       Grau       Van: 1123   Grau d'Educació Primària (2009) Grau V <sup>0</sup> exp.: 6008                                                                                             |
| Un cop gravat, us                                                                                                    |
| generarà el                                                                                                    |
| Mumero de moviment generat 257550.                                                                                                    |
|                                                                                                    |
| Univ. ori.:                                                                                                    |
| Exento de cobro: Porcentaje cobro (%):                                                                                                    |

Automàticament, es crea l'expedient destí. Si entreu a la pantalla de reconeixement de crèdits i busqueu el moviment per aquest nou pla:

|                       | 🚪 Accés Expedients Convalidacions Transf. y Reconocimiento Trasllats Certificats Passa | irel·les <u>C</u> anviar el DNI Blocatges Sortir V/ |
|-----------------------|----------------------------------------------------------------------------------------|-----------------------------------------------------|
|                       | (⊪⊘@)\$3153163636363637?3                                                              | र 🛍 🕼 🏆 । 🖺 🗖 📥 🚥 🌖                                 |
| Per poder visualitzar | Reconocimiento de créditos                                                             | ±a×                                                 |
|                       | Expediente                                                                             |                                                     |
| el reconeixement      | Alumno: K JAVIER                                                                       | <b>***</b>                                          |
| automàtic, heu        | Plan 1125 Grau d'Educació Infantil (2009)                                              | Grau ▼ № exp.: 10164                                |
| d'a sasalin al mla da | E.Reco.                                                                                |                                                     |
| d accedir al pla de   | Peticiones de reconocimiento de créditos                                               | Chinesel - Bitsterrition                            |
| destí.                | 0 E orderbut   E dart   E rand   bit ealds   Emacialdad                                | Manual Automatico                                   |
|                       | 07-07-2014                                                                             |                                                     |
|                       |                                                                                        |                                                     |
|                       |                                                                                        |                                                     |
|                       |                                                                                        |                                                     |
|                       |                                                                                        |                                                     |
|                       | F. traslado:                                                                           | Nº certif.:                                         |
|                       | Univ. ori.:                                                                            |                                                     |
|                       | Plan destino:                                                                          |                                                     |
|                       | Exento de cobro: Porcentaje cobro (%): 15,00                                           | Líneas de reconocimiento ►                          |
|                       |                                                                                        |                                                     |

trobareu les assignatures reconegudes automàticament:

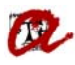

11254003

#### UNIVERSITAT ROVIRA I VIRGILI Servei de Gestió Acadèmica

| 🙀 Reconocimiento de créditos                          |                                     |                       |        |      |               | ±∂> |
|-------------------------------------------------------|-------------------------------------|-----------------------|--------|------|---------------|-----|
| Expediente<br>Alumno: 12105000<br>Plan: 1125 Grau d'E | K JAVIER<br>ducació Infantil (2009) | LLCC.<br>Num. ord.:   | 1016   |      | etición:      |     |
| Mòdul Matèria Assi                                    | gnatura Créditos Nodos              |                       |        |      |               |     |
| Código Asignatura                                     | Nom                                 |                       | Calf.  | Nota | Estado        |     |
| 1 11254003                                            | APRENENTATGE I DESENVOLU            | JPAMENT DE LA PERSO   | AP     | 5,9  | Acceptada     |     |
| 2 11254004                                            | HABILITATS COMUNICATIVES            |                       | AP     | 6,7  | Acceptada     | -   |
| 3 11254002                                            | PROCESSOS I CONTEXTOS ED            | UCATIUS               | AP     | 6    | Acceptada     | -   |
| 4 11254001                                            | SOCIETAT, FAMÍLIA I EDUCACIO        | Ó                     | NT     | 7    | Acceptada     | -   |
| 5 11254009                                            | DIFICULTATS D'APRENENTATG           | E I TRASTORNS DEL DE  | AP     | 5,7  | Acceptada     |     |
| Conv.: 2013-14 J T.A                                  | FORMACIÓ BÀ Cred.:                  | 18                    | APROVA | ۹T   | Nº Conv.Ori.: | 2   |
| Calificación europea:                                 |                                     |                       |        |      | Nº Mat.Ori.:  | 1   |
|                                                       |                                     |                       |        |      | Nº Npr. Ori.: | 0   |
| C Linea de acta 🏾 Linea                               | de convalidac C Linea de Trasla     | ado C Otros Elementos | Orige  | en 🕨 | Movimiento    | s   |
| Petición Inf. estu                                    | diosoriqen Datos Reconocim. Motiv   | v. deneg.: 💋          |        |      |               |     |
|                                                       |                                     |                       |        |      |               |     |

El procés de reconeixement automàtic el fa per la totalitat de crèdits que es poden reconèixer, en aquest cas 66, i es genera el moviment per la aquest total de crèdits.

En el cas que l'estudiant vulgui pagar únicament 36 durant el curs 2013-14 i la resta durant el proper curs 2014-15, per exemple, haureu d'esborrar aquelles assignatures que vulgui pagar durant el curs següent.

Les assignatures que esborrarem en aquest cas són les següents:

#### 11254004 Accés Expedients Convalidacions Transf, y Reconocimiento Trasllats Certificats Passarel·les Canviar el DNI Blocatges Sortir 😢 ۵ ا 🛃 🏹 🙀 ا 🞼 👘 🔞 🚳 🕼 B C -🕨 🕨 l 🚀 ? 🍞 i 🖺 🖺 4 Þ 🙀 Reconocimiento de créditos ≚ ⊡ × Expediente K JAVIER LLCO R.... Alumno: Plan: 1125 Grau d'Educació Infantil (2009) 10164 Num. ord.: Petición: Matèria Assignatura Créditos Mòdul Nodos Códiqo Asignatura Nom Calf. Nota Estado 11254002 ROCESSOS I CONTEXTOS EDUCATIUS AP Acceptada SOCIETAT, FAMÍLIA I EDUCACIÓ 4 11254001 NT 7 Acceptada 5 11254009 DIFICULTATS D'APRENENTATGE I TRASTORNS DEL DE AP 5,7 Acceptada ¥ Conv.: 2013-14 T.A.: T FORMACIÓ BÀ Cred.: APROVAT 18 Nº Conv.Ori. 2 Nº Mat.Ori.: 1 Calificación europea: Nº Npr. Ori.: 0 Origen 🕨 Movimientos Petición Inf. estudios origen Datos Reconocim. Motiv. deneg.: 💋

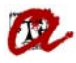

Un cop esborrades amb l'aspa vermella, ens generarà un rebut amb els crèdits acceptats.

| 🔆 🎝 [ 🖣  | Is movir     | 1월 [ 다 다 이 이 이 이 이 이 이 이 이 이 이 이 이 이 이 이 이 | > 🕨 [ 🖋 | ? 🥆 🛍 🖸          | 19 1 12 12 🛓     | •⊷<br>∠ |
|----------|--------------|--------------------------------------------|---------|------------------|------------------|---------|
| Código   | T]           | Descripción                                | Canti   | Importe unitario | Importe aplicado |         |
| 3        | C            | Reconeixement Estudis de Grau              | 36      | 3,79             | 136,44           |         |
|          |              | ]                                          |         |                  |                  |         |
|          | <u> -</u>  - |                                            |         | l                |                  |         |
|          |              |                                            |         | I                |                  |         |
|          |              |                                            |         |                  |                  |         |
| De       | scuent       | 05                                         |         |                  |                  |         |
| Código   | [            | Descripción del tipo de matríc             | ula     | J                | Descuento        |         |
|          |              |                                            |         |                  |                  |         |
|          | 1            |                                            |         | l                |                  |         |
| Moviment |              |                                            |         |                  | Re               | cibos 🕨 |

A l'any acadèmic següent, quan s'hagi canviat de curs, s'ha de tornar a fer un altre reconeixement automàtic perquè reconegui les assignatures que es van esborrar prèviament.

Com l'expedient d'origen s'ha adapta en fer el primer reconeixement automàtic, heu d'anar a manteniment d'expedients del pla d'origen i esborrar el contingut dels camps 'Adaptado a' (pla i adaptació).

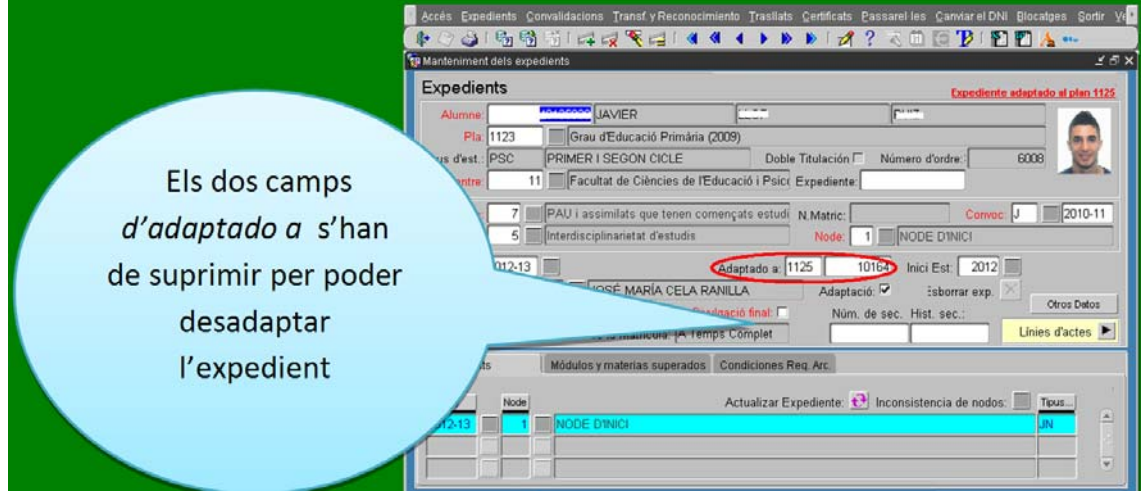

Un cop hagueu esborrat aquest camp, ja no tindreu l'expedient adaptat.

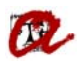

## UNIVERSITAT ROVIRA I VIRGILI Servei de Gestió Acadèmica

| ् 🕸 🖉 🍪 🛍 🛍 🛤 🐼 🌂 😂 🔍 🔺 🕨 🕨 💋 ? 🤜 🔟 🔛 🎦 🛵 🚥 👘                                                                                                    |
|----------------------------------------------------------------------------------------------------|
| 💁 Manteniment dels expedients 🖉 🗗                                                                                                    |
| Expedients                                                                                                    |
| Alumne: 10107009 JAVIER LLCT FUIL                                                                                                    |
| Pla: 1123 Grau d'Educació Primària (2009)                                                                                                    |
| Tipus d'est.: PSC PRIMER I SEGON CICLE Doble Titulación 🗆 Número d'ordre:: 6008                                                                                                    |
| Centre: 11 Facultat de Ciències de l'Educació i Psice Expediente:                                                                                                    |
| Accés: 7 AU i assimilats que tenen començats estudi N.Matric: Convoc: J 2010-11                                                                                                    |
| Subaccés: 5 Interdisciplinarietat d'estudis Node: 1 NODE D'INICI                                                                                                    |
| Obertura 2012-13 Adaptado a: Inici Est: 2012                                                                                                    |
| Tutor plan: 10077077 JOSÉ MARÍA CELA RANILLA Adaptació: 🗟 Esborrar exp. 🔀                                                                                                    |
| Divulgació any: Divulgació final: Núm. de sec. Hist. sec.:                                                                                                    |
| Est.Beca Modo de la Matrícula: A Temps Complet                                                                                                    |
| Èxits Módulos y materias superados Condiciones Reg. Arc.                                                                                                    |
| Actualizar Europianto: 🔂 Inconsistencia do nodeo: 🔲 Tuvo                                                                                                    |
|                                                                                                    |
|                                                                                                    |
|                                                                                                    |
|                                                                                                    |
| Dades personais         Dades d'accés         Crèdits aconseguits         Obs. de l'expedient         Image: Construction of the second second sec |

Torneu a fer una altra petició de reconeixement automàtic i aquest cop us apareixeran les assignatures que el curs anterior vau esborrar:

| Expediente             |                       |            |            |              |      |               |                |
|------------------------|-----------------------|------------|------------|--------------|------|---------------|----------------|
| Alumno: 00102000       | K JAVIER              |            | LLC.T      |              |      |               |                |
| Plan: 1123 Grau        | d'Educació Primària ( | 2009)      |            |              | Grau | - N           | ° exp.: 6008   |
| E.Reco.:               |                       |            |            |              |      |               |                |
| Peticiones de rec      | onocimiento de        | e créditos |            |              |      | C Manual      | Automático     |
| Códiqo O. F. solicitud | F. dept.:             | F. resol.: | Nº salida: | Especialidad |      |               |                |
| 1 1 19-07-2012         |                       |            |            |              |      |               | ^              |
| 2   07-07-2014         |                       | 07-07-2014 |            |              |      |               |                |
| 1 07-07-2014           |                       |            |            |              |      |               | <u> </u>       |
|                        |                       |            |            |              |      |               |                |
|                        |                       |            |            |              |      |               |                |
| F. traslado:           |                       |            |            |              |      | Nº certif.:   |                |
| Univ. ori.:            |                       |            |            |              |      |               |                |
| Plan destino: 1125     |                       |            |            |              |      |               |                |
| Exento de cobro:⊡.     | Porcentaje cob        | ro (%):    |            |              |      | Líneas de rec | conocimiento ► |
|                        |                       |            |            |              |      |               |                |
|                        |                       |            |            |              |      |               |                |

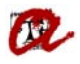

Código del plan destino de la adaptación

### UNIVERSITAT ROVIRA I VIRGILI Servei de Gestió Acadèmica

63

| Expediente                                                                                 |          |
|--------------------------------------------------------------------------------------------|----------|
| Alumno:                                                                                    |          |
| Plan: 1123 Grau d'Educació Primària (2009) Grau 🔹 Nº exp.:                                 | 6008     |
| E.Reco.:                                                                                   |          |
| Peticiones de reconocimiento de créditos                                                   | tomático |
| Código O. F. solicitud F. der<br>1   19-07-2012 Forms 000000000000000000000000000000000000 |          |
| 2   07-07-2014                                                                             |          |
|                                                                                            |          |
|                                                                                            |          |
| F. traslado: Nº certif.:                                                                   |          |
| Univ. ori.:                                                                                |          |
| Plan destino: 1125                                                                         |          |
| Exento de cobro:                                                                           | iento 🕨  |
|                                                                                            |          |

-----

| Reconocimi              | ento de créditos                          |                                      |                    |                 |       |        |            | Ľ       |
|-------------------------|-------------------------------------------|--------------------------------------|--------------------|-----------------|-------|--------|------------|---------|
| xpedier<br>Alumr<br>Pla | nte<br>no: /*0125079<br>an: 1125 Grau d'E | K JAVIER<br>Educació Infantil (2009) | [110.7             | Num. ord.:      | 1(    | 1164 F | Petición:  |         |
| Mòdul                   | Matèria Ass                               | ignatura Créditos                    | Nodos              |                 |       |        |            |         |
| Código                  | Asignatura                                | [                                    | Nom                |                 | Calf. | Nota   | Estado     | 1       |
| 6                       | 11254003                                  | APRENENTATGE I DI                    | ESENVOLUPAME       | NT DE LA PERSO  | AP    | 5,9    | Acceptada  | • 6     |
| 7                       | 11254004 HABILITATS COMUNICATIVES         |                                      |                    |                 | AP    | 6,7    | Acceptada  | -       |
|                         |                                           |                                      |                    |                 |       |        |            | *       |
|                         |                                           |                                      |                    |                 |       |        |            | +       |
|                         |                                           |                                      |                    |                 |       |        |            | - 6     |
| onv.: 2014              | I-15 J T.                                 | A.: T FORMACIÓ E                     | 3À Cred.: 18       |                 | APRO  | VAT    | Nº Conv.Or | i:: 🔁 î |
| Calificació             | n europea:                                |                                      |                    |                 |       |        | Nº Mat.Or  | i.:     |
|                         |                                           |                                      |                    |                 |       |        | Nº Npr. Or | i.: (   |
| 0 Li                    | nea de acta 🏾 Linea                       | a de convalidac O Lin                | ea de Traslado 🛛 🔿 | Otros Elementos | 0     | igen 🕨 | Movimi     | entos   |
|                         |                                           |                                      |                    |                 |       |        |            |         |
| Petició                 | n Inf. estu                               | udios origen Datos Recono            | cim. Motiv.deneg.  | : 2             |       |        |            |         |
|                         |                                           |                                      |                    |                 |       |        |            |         |

Com veieu, l'import correspon al curs 2014-15:

07/07/2014

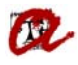

### UNIVERSITAT ROVIRA I VIRGILI Servei de Gestió Acadèmica

|                                                                                                    | Básicos Movimientos Re                                 | ecibos Devoluciones Impagos Ren<br>📅 🛙 🚅 🙀 🌂 🚅 🕇 🔌 🔇 | nesas (nf. Gerencial (m<br>🔺 🕨 እ 🔊 🛛 🚀        | npresión gortir Y<br>? 🛪 🛍 何 | 'entana<br>ႃ 🏹 👔 🚏 | ] 👍 🚥                      |
|----------------------------------------------------------------------------------------------------|--------------------------------------------------------|------------------------------------------------------|-----------------------------------------------|------------------------------|--------------------|----------------------------|
| Moviment         Codi:       257551       Data d'emissió:       07-07-2014         Datos generales       codenic:       Afecta l'expedie         conòmicas       113       Reconeixements d'estudis EEES (Unix. estatale)       Afecta l'expedie         i factinitat       1       Reconeixement d'estudis provinents d'Universitats estatale       Expedient         Plix       1125       Grau d'Educació Infantil (2009)       Exp       10164         DNI       Importes       Importes       Importe       JAVIER         DNI       Importes       Importe descuento       Importe descuento         Importe       Mant. tipos descuento       Importe descuento       Conceptos         Edistos       Movimientos       Recolaves a impagos       Remessas       Inf. Gerencial Importeúnicaion guyur Ventana         Conceptos       Importe       Importe adecuento       Importe adecuento       Importe adecuento         Obs.       Movimientos       Recolabos Qevoluciones impagos       Remessas       Inf. Gerencial Importeuritario       Importe adecuento         Obs.       Movimientos       Recolabos Quyur Ventana       Importeuritario       Importe adecuento       Importeuritario         Conceptos Imputables:       Importeuritario       Importeuritario       Importeuritario </th <th>Manteniment dels movir</th> <th>nents</th> <th></th> <th></th> <th></th> <th>±∂×</th>                                                                                                    | Manteniment dels movir                                 | nents                                                |                                               |                              |                    | ±∂×                        |
| academic       Contonicat       113       Reconeixements d'estudis EEES (Univ. estatals)       Afecta l'expedie         i factivitat       Reconeixement d'estudis provinents d'Universitats estatals       Expedient         Pla:       II25       Greu d'Educació Infantil (2009)       Exp:       10164         Alumne/a       Importes       Martinistratiu:       Academic:       Total:         UNI       reconeixement       Importe descuento       Importe       Euros: III.         Validar       Mant. tipos descuento       Importe descuento       Conceptos         Salir       Obs. Movimientos       Becibos Devoluciones Impagos Bernesas Inf. Gerencial Impresión (2011): Yentana         Editors       Movimientos       Becibos Devoluciones Impagos Bernesas Inf. Gerencial Impresión (2011): Yentana         Editors       Movimientos       Becibos Devoluciones Impagos Bernesas Inf. Gerencial Impresión (2011): Yentana         Editors       Movimientos       Becibos Devoluciones Impagos Bernesas Inf. Gerencial Impresión (2011): Yentana         Editors       Movimientos Becibos Devoluciones Impagos Bernesas Inf. Gerencial Impresión (2011): Yentana       Manteniment dels moviments         Editors       Editors       Editors de Grau       3/9       113/0         Editors       Descriptión del tipo de matricuta       Descuento       113/0 <th>Moviment<br/>Codi: 257</th> <th>551 Data d'emissió: 07-07-2014</th> <th>4</th> <th></th> <th></th> <th></th>                                                                                                    | Moviment<br>Codi: 257                                  | 551 Data d'emissió: 07-07-2014                       | 4                                             |                              |                    |                            |
| Expedient       Pix: 1125       Grau d'Educació Infantil (2009)       Exp: 10164         Alumne/a       JAVIER       JAVIER         DNI       Importes       Iministratiu:       Acadèmic:         Importes       Iministratiu:       Acadèmic:       Total:         UNI       Importes       Importe descuento       Insporte descuento         Importe       Obs. Movim::       Conceptos       Conceptos         Edistos       Bevoluciones       Impagos Remesas       Inf. Gerencial Impresión gordr. Ventana         Conceptos       Exp: 10164       Exp: 2000       Exp: 2000         Conceptos       Exp: 2000       Exp: 2000       Exp: 2000         Conceptos imputables:       Importe untario       Importe explored         Conceptos imputables:       Descripción       Certilia       Importe untario         Descuentos       Descripción del tipo de matrícula       Descuento       Importe explored                                                                                                    | acadèmic: 2014-15<br>conòmica: 113<br>) l'activitat: 1 | Reconeixements d'estudis EEES                        | (Univ. estatals)<br>nts d'Universitats estata | ls                           | Afecta I           | 'expedie 🔽<br>diente       |
| Alumne/a<br>DN Importes<br>Importes<br>Importes<br>Importe Iministratiu: Acadèmic: Total:<br>0,00 113,70 113,70 Euros: Importe<br>Mant. tipos descuento Importe descuento<br>Importe descuento<br>Importe descuento<br>Obs. Movim.:<br>Obs. Movim::<br>Conceptos Peroluciones Impagos Remesas Inf. Gerencial Impresión gorur. Ventana<br>Adateniment dels moviments<br>Conceptos imputables:<br>Código I<br>Reconeixement Estudis de Grau<br>30 3,79 113,70<br>Descuentos<br>Oescuentos<br>Descuentos<br>Código Descripción del tipo de matrícula<br>Descuento                                                                                                    | Expedient<br>Pla: 1125                                 | Grau d'Educació Infantil (2009)                      |                                               |                              | Exp:               | 10164                      |
| Importes   Importes   Importes   Importe   Importe <td>Alumne/a<br/>DNI 10405000</td> <td></td> <td>[</td> <td>JA</td> <td>VIER</td> <td></td>                                                                                                    | Alumne/a<br>DNI 10405000                               |                                                      | [                                             | JA                           | VIER               |                            |
| UUU       113,70       113,70       Euros: Internet internet descuento         Importe descuento       Importe descuento       Importe         Importe descuento       Importe descuento       Importe         Obs. Movim:       Obs. Movim:       Conceptos       Conceptos         Básicos Movimientos Recibos Devoluciones Impagos Remesas Inf. Gerencial Impresión Sortir Ventana       Conceptos       Conceptos         Básicos Movimientos Recibos Devoluciones Impagos Remesas Inf. Gerencial Impresión Sortir Ventana       Conceptos Imputables:       Importe aplicado         Conceptos imputables:       Conceptos imputables:       Importe unitario       Importe aplicado       Importe aplicado         S Conceptos imputables:       Descripción Carti       Importe aplicado       Importe aplicado       Importe aplicado         Obscuentos       Descripción del tipo de matrícula       Descuento       Importe aplicado       Importe aplicado                                                                                                    |                                                        | Importes<br>Iministratiu:                            | Acadèmic:                                     | T                            | otal:              |                            |
| Mant. tipos descuento<br>Importe descuento<br>Importe descuento<br>Descuentos<br>Mant. tipos descuento<br>Descuentos<br>Mant. tipos descuento<br>Descuentos<br>Conceptos imputables:<br>Código Descripción del tipo de matrícula<br>Descuento<br>Descuento                                                                                                    | Validar                                                | 0,00                                                 | 113,70                                        |                              | 113,70 1           | Euros: 12                  |
| Eásicos Movimientos Recibos Devoluciones Impagos Remesas Inf. Gerencial Impresión Roding Ventana         Rásicos Movimientos Recibos Devoluciones Impagos Remesas Inf. Gerencial Impresión Roding Ventana         Manteniment dels moviments         Conceptos imputables:         Conceptos imputables:         Reconeixement Estudis de Grau         30         3,79         113,70         Bescuentos         Código         Descripción del tipo de matrícula                                                                                                    | Salir                                                  | Mant. tipos descuento                                | Importe                                       |                              |                    |                            |
| Básicos Movimientos Recibos Devoluciones Impagos Remesas Inf Gerencial Impresión gordir Ventana<br>Manteniment dels moviments   Conceptos imputables:  Código  Reconeixement Estudis de Grau  30  3,79  113,70  Descripción del tipo de matrícula  Descuentos  Código Descripción del tipo de matrícula Descuento                                                                                                    |                                                        |                                                      |                                               |                              |                    | Conceptos 🕨                |
| Manteniment dels moviments                                                                                                    | ∃ásicos Movimientos Re                                 | ecibos Devoluciones Impagos Rem                      | iesas inf. Gerencial im                       | presión ⊴ortir ⊻e            | ntana              |                            |
| Conceptos imputables:                                                                                                    | 🎼 🖉 🍪 í 👘 👘<br>Anteniment dels movi                    | 📸 [ 🚅 🛃 🏹 🏹 🖬 [ 🔌 🔌 -<br>ments                       | 4 🕨 🕨 🚺 🚀                                     | ? 🥆 🛍 🔁 '                    | P 🖻 🖺              | <mark>/} •</mark><br>⊻ ⊡ × |
| Código       T       Descripción       Cantl       Importe unitario       Importe aplicado         Importe unitario       Reconeixement Estudis de Grau       30       3,79       113,70         Importe unitario       Importe unitario       Importe unitario       Importe aplicado         Importe unitario       Reconeixement Estudis de Grau       30       3,79       113,70         Importe unitario       Importe unitario       Importe unitario       Importe aplicado         Importe unitario       Importe unitario       Importe unitario       Importe aplicado         Importe unitario       Importe unitario       Importe unitario       Importe aplicado         Importe unitario       Importe unitario       Importe unitario       Importe aplicado         Importe unitario       Importe unitario       Importe unitario       Importe aplicado         Importe unitario       Importe unitario       Importe unitario       Importe aplicado         Importe unitario       Importe unitario       Importe unitario       Importe aplicado       Importe aplicado         Importe unitario       Importe unitario       Importe unitario       Importe aplicado       Importe aplicado         Importe unitario       Importe unitario       Importe unitario       Importe unitario       Importe apli                                                                                                    | Conceptos impu                                         | utables:                                             |                                               |                              |                    |                            |
| Image: Construction of the second second | Código T                                               | Descripción                                          | Canti                                         | Importe unitario             | Importe aplicad    |                            |
| Descripción del tipo de matrícula                                                                                                    |                                                        | Reconeixement Estudis de Grau                        | 30                                            | 3,79                         | 11                 | 3,70                       |
| Descuentos       Código       Descripción del tipo de matrícula                                                                                                    |                                                        |                                                      |                                               |                              |                    |                            |
| Descuentos                                                                                                    |                                                        |                                                      |                                               |                              |                    | Ř                          |
| Descuentos                                                                                                    |                                                        |                                                      |                                               |                              |                    | _                          |
| Descuentos Código Descripción del tipo de matrícula Descuento                                                                                                    |                                                        |                                                      |                                               |                              |                    | — <u> </u>                 |
| Código Descripción del tipo de matrícula Descuento                                                                                                    | Descuent                                               | 05                                                   |                                               |                              |                    |                            |
|                                                                                                    | Código                                                 | Descripción del tip                                  | o de matrícula                                | I                            | Descuento          |                            |
|                                                                                                    |                                                        |                                                      |                                               |                              |                    |                            |
|                                                                                                    |                                                        |                                                      |                                               |                              |                    |                            |
| Moviment Recibos                                                                                                    |                                                        |                                                      |                                               |                              |                    |                            |

Si aneu a línies de reconeixements, dins de l'expedient destí de l'estudiant, es pot veure com hi ha 36 crèdits el curs 2013- 14 i els 30 restants el curs 2014 -15:

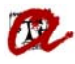

## UNIVERSITAT ROVIRA I VIRGILI

Servei de Gestió Acadèmica

| Alumno: 12<br>Plan: 112 | JAVIER<br>25 Grau d'Educació Infantil (2009) | Luit     | •      |           |        | Núm     | . de o   | orden: 10 | 164 |
|-------------------------|----------------------------------------------|----------|--------|-----------|--------|---------|----------|-----------|-----|
| ineas de acta           | Lineas de Reconocimiento                     | ferencia |        |           |        |         |          |           |     |
| ca Código               | Descripción                                  | т        | in Cre | eds Conv. | Calif. | Qualifi |          |           |     |
| 14 1125400              | 02 PROCESSOS I CONTEXTOS EDUCATIUS           | S 1      |        | 18 J      | AP     | 6,000   |          |           |     |
| 14 1125400              | 01 SOCIETAT, FAMÍLIA I EDUCACIÓ              | 1        | г      | 12 J      | NT     | 7,000   |          |           |     |
| 14 1125400              | 09 DIFICULTATS D'APRENENTATGE I TRAS         | STORNS   | Г      | 6 J       | AP     | 5,700   | 5        | Aceptadas |     |
| 15 1125400              | 03 APRENENTATGE I DESENVOLUPAMEN             |          | г      | 18 J      | AP     | 5,900   |          | Denegadas |     |
| 15 1125400              | 04 HABILITATS COMUNICATIVES                  | 1        | Г      | 12 J      | AP     | 6,700   |          | Todas     |     |
|                         |                                              |          |        |           |        |         |          | Ģ         |     |
|                         |                                              |          |        |           |        |         | <b>v</b> |           |     |
| Tipo del                | el código: Assignatura                       |          |        |           | Deta   | lle     |          |           |     |
| 15 1125400              |                                              | 1        |        | 12 J      | AP     | 6,700   |          | Todas     | 1   |

A continuació es mostren els dos resguards de reconeixements generats:

| Ċ               | Uni                             | iversitat            | Rovira i                                                                           | Virgil       | i                     |                 |                      |                 |  |  |
|-----------------|---------------------------------|----------------------|------------------------------------------------------------------------------------|--------------|-----------------------|-----------------|----------------------|-----------------|--|--|
| Cer             | ntre:Facultat de Ciènci         | ies de l'Educació    | ó i Psicologia                                                                     |              |                       |                 |                      |                 |  |  |
|                 | Pla:Grau d'Educació I           | nfantil (2009)       |                                                                                    |              |                       |                 |                      |                 |  |  |
| Núm. exp: 10164 |                                 |                      | Estudiant: JAVIER L                                                                |              |                       |                 |                      |                 |  |  |
| C<br>N          | urs: 2013-14                    |                      | Mas d'en Garrot (Sant Ramon) 11<br>43130 Sant Salvador (Urbanització)<br>Tarragona |              |                       |                 |                      |                 |  |  |
|                 |                                 |                      | DADESDE                                                                            | CONVAL       | IDACIÓ                |                 |                      |                 |  |  |
| Codi            | Anignatura                      |                      |                                                                                    |              | Tipur                 | Pla             | Moviment             | Crèdite         |  |  |
| 11254001        | I SOCIETAT, FAMÍI               | JA I EDUCACIÓ        |                                                                                    |              | R                     | 1125            | 257550               | 12              |  |  |
| 11254002        | 2 PROCESSOS I CON               | TEXTOS EDUCA         | πus                                                                                |              | R                     | 1125            | 257550               | 18              |  |  |
| 11254009        | DIFICULTATS D'A<br>DESENVOLUPAM | PRENENTATGE I<br>ENT | TRASTORNS DEL                                                                      |              | R                     | 1125            | 257550               | 6               |  |  |
|                 |                                 |                      | CO                                                                                 | NCEPTES      | 5                     |                 |                      |                 |  |  |
| Concepte        |                                 |                      |                                                                                    |              |                       | Quant           | t Ip.unt.            | Euros           |  |  |
| RECONEI         | XEMENT ES TUDIS DE GI           | RAU                  |                                                                                    |              |                       | 36.00           | ı 3.79               | 136.44          |  |  |
| Total:          |                                 |                      |                                                                                    |              |                       |                 |                      | 136.44          |  |  |
|                 |                                 |                      | PA                                                                                 | GAMENT       |                       |                 |                      |                 |  |  |
| Pagam.          | Referència                      | Euros F              | Forma de pagament Emire                                                            |              | Venciment             | Cobrament       | Compte bancari       |                 |  |  |
| 2               | 2013140623718                   | 136.44               | Rebut en efectiu                                                                   | 07-07-14     | 04-07-14              |                 |                      |                 |  |  |
| L'anorta        | rció de l'estudiant cobreix s   | 125% del cont de la  | estudis. El termini                                                                | màxim de pae | cament és el de la da | ta de venciment | une consta a la refe | rència d'aquest |  |  |

L'aportació de l'estudiant cobreix el 25% del cost dels os tudis. El termini màxim de pagament de el de la data de venciment que consta a la referencia d'aquest document. Si en el termini os tablert no s'ha pagat la matrícula, la URV podrà deixarsense efecte aquesta solficitud o anultar-la d'acost amb el Decret pel qual os fixen els preus de la prestació de serveis acadèmics a los universitats públiques per al curs vigent. En el cas de pagament en efectiu cal efectuar el

| a                                                 |                                                       |                                        | UNIVERSITAT ROVIRA I VIRGILI<br>Servei de Gestió Acadèmica |          |                     |                                             |                                                           |                                       |  |
|---------------------------------------------------|-------------------------------------------------------|----------------------------------------|------------------------------------------------------------|----------|---------------------|---------------------------------------------|-----------------------------------------------------------|---------------------------------------|--|
| Centre:                                           | Facultat de Ciències de                               | <b>FSILAL K</b> (<br>e l'Educació i P: | DVIITA I                                                   | vırgili  |                     |                                             |                                                           |                                       |  |
| Pla:                                              | Grau d'Educació Infan                                 | til (2009)                             |                                                            |          |                     |                                             |                                                           |                                       |  |
| Núm. exp:                                         | 10164                                                 | Estudiant: JAVIER LZ                   |                                                            |          |                     |                                             |                                                           |                                       |  |
| Curs:                                             | 2014-15                                               | Mas d'en Garrot (Sant Ramon) 11.70     |                                                            |          |                     |                                             |                                                           |                                       |  |
| NIF.:                                             | NIF:: 43130 Sant Salvador (Urbanitzacio)<br>Tarragona |                                        |                                                            |          |                     |                                             |                                                           |                                       |  |
|                                                   |                                                       |                                        | DADESDE                                                    | CONVALI  | DACIÓ               |                                             |                                                           |                                       |  |
| Codi                                              | Anignatura                                            |                                        |                                                            |          | Tipur               | Pla                                         | Moviment                                                  | Crèdits                               |  |
| 11254003                                          | APRENENTATGE I DES                                    | ENVOLUDAMENT                           |                                                            |          |                     |                                             |                                                           |                                       |  |
|                                                   |                                                       | LINGLOFAMEN                            | L DE LA PERS                                               | ONALITAT | R                   | 1125                                        | 257551                                                    | 18                                    |  |
| 11254004                                          | HABILITATS COMUNIC                                    | CATIVES                                | f de la pers                                               | ONALITAT | R<br>R              | 1125<br>1125                                | 257551<br>257551                                          | 18<br>12                              |  |
| 11254004                                          | HABILITATS COMUNIC                                    | CATIVES                                | r de la pers                                               | ONALITAT | R<br>R              | 1125<br>1125                                | 257551<br>257551                                          | 18<br>12                              |  |
| 11254004                                          | HABILITATS COMUNIC                                    | CATIVES                                |                                                            | ONALITAT | R<br>R              | 1125<br>1125<br>Quant                       | 257551<br>257551<br><b>Ip. unt.</b>                       | 18<br>12<br><b>Euro</b> s             |  |
| Concepte<br>RECONEIXEME                           | HABILITATS COMUNIC                                    | CATIVES                                | C O                                                        | ONALITAT | R<br>R              | 1125<br>1125<br>Quant<br>30.00              | 257551<br>257551<br><b>Ip. und.</b><br>3.79               | 18<br>12<br><b>Euros</b><br>113.70    |  |
| Concepte<br>RECONEIXEME<br>Totale:                | HABILITATS COMUNIC                                    | CATIVES                                | C O                                                        | NCEPTES  | R                   | 1125<br>1125<br>Quant<br>30.00              | 257551<br>257551<br><b>Ip. unt.</b><br>3.79               | 18<br>12<br>Euros<br>113.70<br>113.70 |  |
| Concept:<br>RECONFIXEME<br>Totale:                | HABILITATS COMUNIC                                    | CATIVES                                | C O                                                        | ONALITAT | R                   | 1125<br>1125<br>Quant<br>30.00              | 257551<br>257551<br><b>Ip. unt.</b><br>3.79               | 18<br>12<br>Eunos<br>113.70<br>113.70 |  |
| Concepte<br>RECONEIXEMI<br>Totale:<br>Pagam. Refe | HABILITATS COMUNIC                                    | Euro Forma                             | C O<br>PA<br>de pagament                                   | GAMENT   | R<br>R<br>Venciment | 1125<br>1125<br>Quant<br>30.00<br>Cobrament | 257551<br>257551<br><b>Ip. unt.</b><br>3.79<br>Comp te ba | 18<br>12<br>Euros<br>113.70<br>113.70 |  |

L'aportació de l'estudiant cobreix el 25% del cost dels estudis. El termini màxim de pagament és el de la data de venciment que consta a la referència d'aquest document. Si en el termini establent no s'hapagat la matrícula, la URV podrà deixarsene efecte aquesta sol·licitud o anul·lar-la d'acost amb el Decret pel qual es fixen els preus de la prestació de serveis acadèmics a les universitats públiques per al curs vigent. En el cas de pagament en efectiu cal efectuar el pagament a qualsevol de les entitats col·laboradores següents: Catalunya Caixa, Caixa de Pensions de Barcelona, Banco Santander Central Hispano o Banco